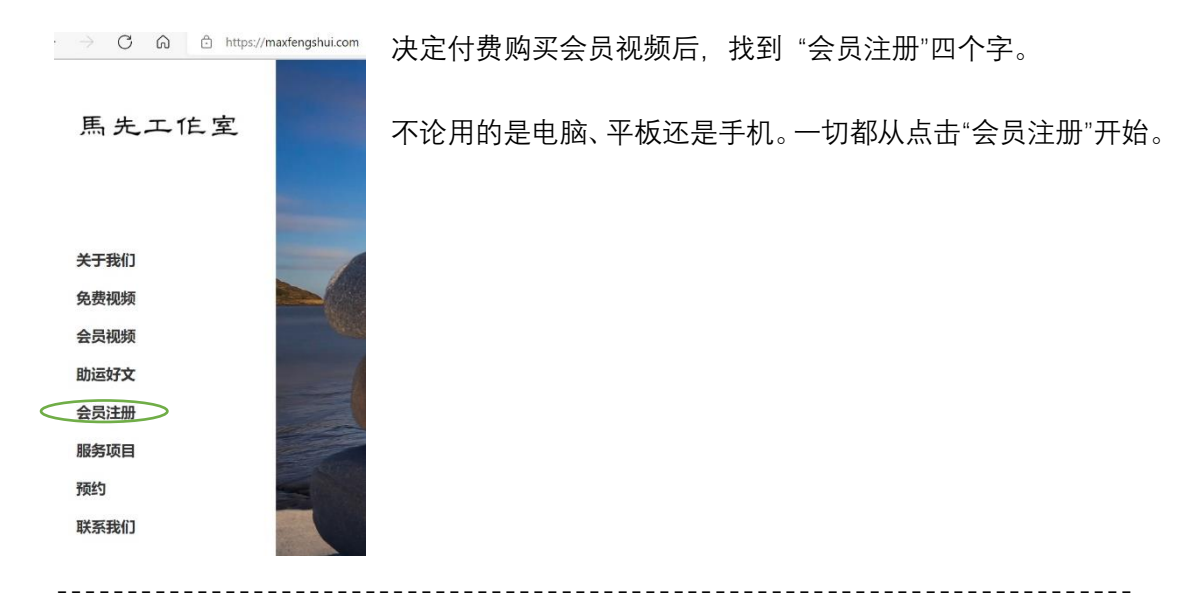

命理,风水,占卜三种课程

目前, 按照课程的不同组合和时间长短, 共有 14 个项目可供选择 根据兴趣或需求点击"选择"两个字跳转新页面

| 等级              | 价格        |    |
|-----------------|-----------|----|
| 月普通会员 - 命理课     | 29.00€毎月  | 选择 |
| 月普通会员 - 风水课     | 29.00€毎月  | 选择 |
| 月普通会员 - 占卜课     | 29.00€毎月  | 选择 |
| 月普通会员 - 命理课、风水课 | 58.00€毎月  | 选择 |
| 月普通会员 - 命理课、占卜课 | 58.00€毎月  | 选择 |
| 月普通会员 - 风水课、占卜课 | 58.00€毎月  | 选择 |
| 月高级会员 (三门全课程)   | 99.00€毎月  | 选择 |
| 年普通会员 - 命理课     | 319.00€毎年 | 选择 |
| 年普通会员 - 风水课     | 319.00€毎年 | 选择 |
| 年普通会员 - 占卜课     | 319.00€毎年 | 选择 |
| 年普通会员 - 命理课、风水课 | 638.00€毎年 | 选择 |
| 年普通会员 - 命理课、占卜课 | 638.00€毎年 | 选择 |
| 年普通会员 - 风水课、占卜课 | 638.00€毎年 | 选择 |
| 年高级会员 (三门全课程)   | 990.00€毎年 | 选择 |
|                 |           |    |

在新的页面里有两大部分信息

一 账户信息

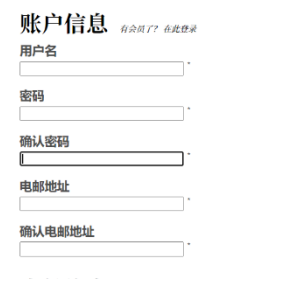

按提示填写用户名密码等五项信息

## 二 支付信息

| 支付信息 我们说 Visa, Mastercard, American Express, And Discover<br>信用卡号 |      |
|-------------------------------------------------------------------|------|
| 1234 1234 1234 1234                                               |      |
| 过期日期                                                              | CVC  |
| 月/年                                                               | 卡安全码 |
| +44                                                               |      |

## 需填写 ①信用卡号 ②过期日期 ③CVC 三项

填写之前找出一张信用卡。检查信用卡正面有"Mastercard"或者 "VISA"标志,如下图,有 就能继续。

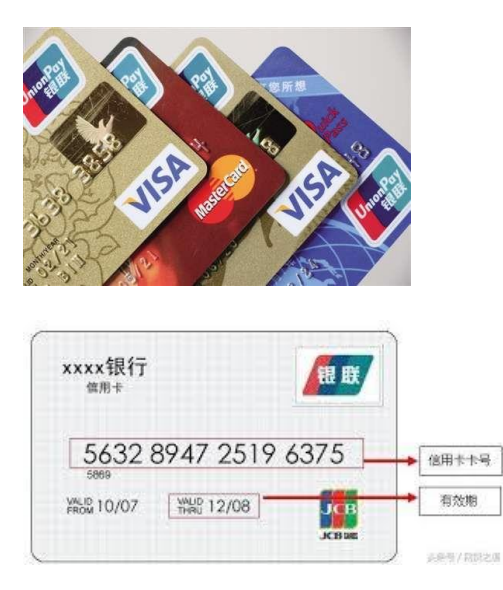

中间的 16 位数字为信用卡号,填入①信用卡号

卡号下方有效期 填入②过期日期

安全码的信息在信用卡背面

安全码是一个三位数,无论卡片背面有多少数字,安全码永远是一个三位数 填入③CVC

| 广发信用卡                                                                             | 開始:http://card.gdb.com.cn | DC Breensternets                      |             |
|-----------------------------------------------------------------------------------|---------------------------|---------------------------------------|-------------|
|                                                                                   | 8888123                   | HITHORIZED<br>AUTHORIZED<br>AVIAATURE | CVV2,3位数的卡片 |
| 24小时客服热线: 95508<br>境外家急服务热线: +86(20)-87310029<br>▲ かなな思想の意味。 あまたのでない。 ▲ 广发银行 (CGB |                           | 安全校验码 123                             |             |

填写完毕点击支付完成全部操作